# DURABLE MEDICAL EQUIPMENT UTILIZATION MANAGEMENT PROGRAM

# FOR ZING HEALTH

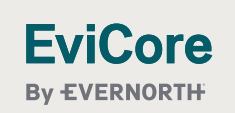

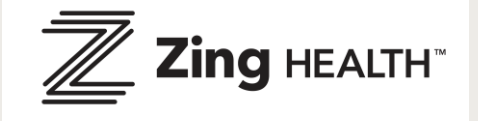

© 2024 EviCore healthcare. All Rights Reserved. This presentation contains CONFIDENTIAL and PROPRIETARY information.

1

## Agenda

- EviCore by Evernorth Company Overview
- Prior Authorization Program Overview
- Required Information and Methods to Submit Requests
- Additional Documentation Request
- Denial and Appeal Process
- Provider Resources
- Provider Portal
- Q/A Session

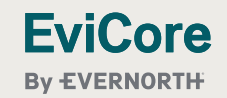

# **Company Overview**

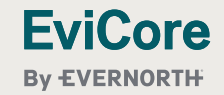

3

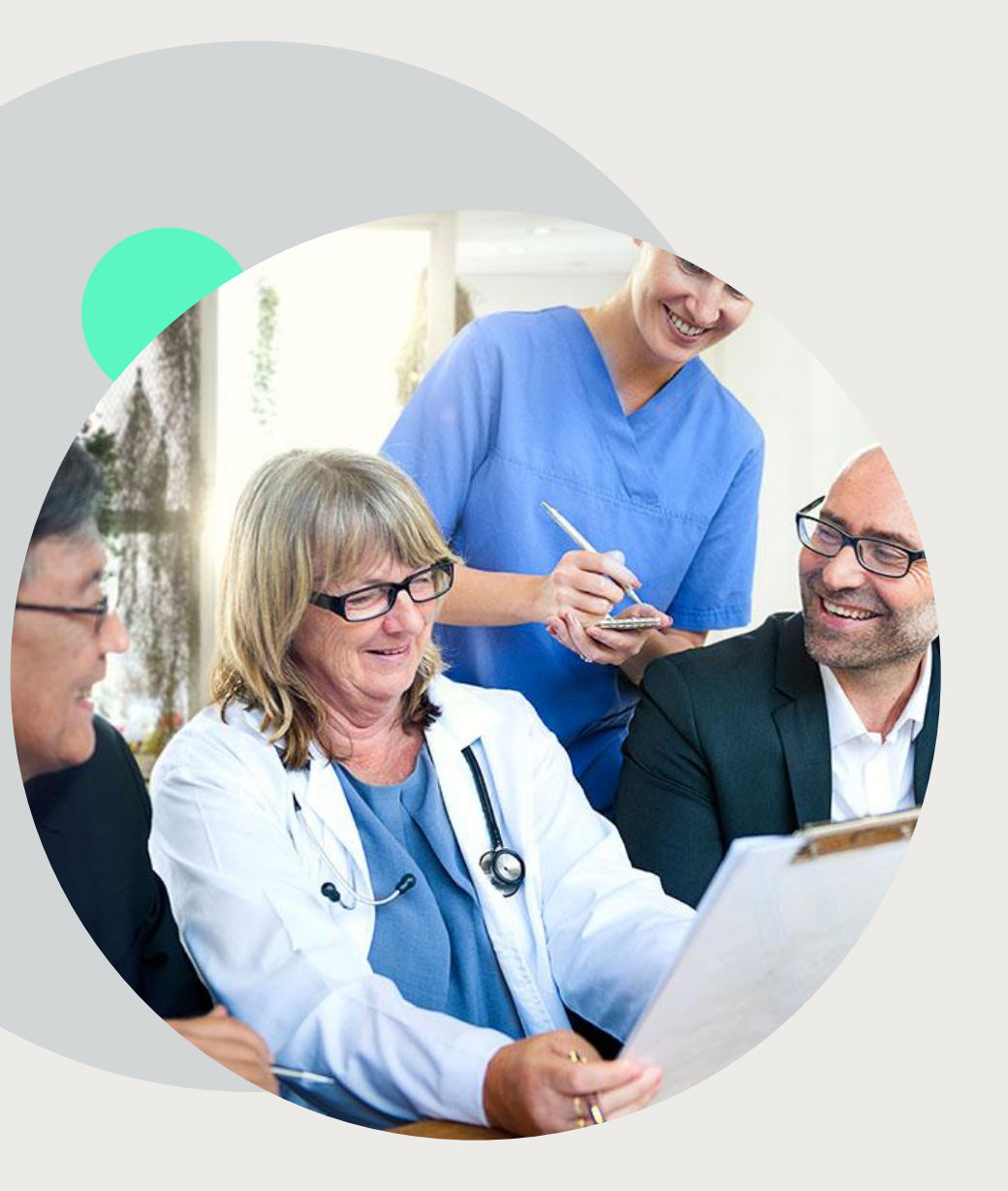

## Medical Benefits Management (MBM)

#### Addressing the complexity of the healthcare system

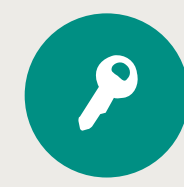

10 Comprehensive solutions

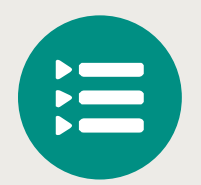

Evidence-based clinical guidelines

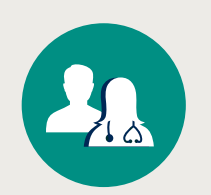

5k<sup>+</sup> employees, including **1k+ clinicians** 

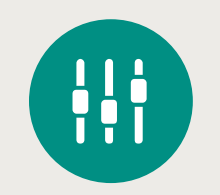

Advanced, innovative, and intelligent technology

# **Program Overview**

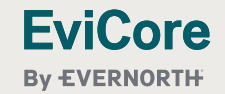

© 2024 EviCore healthcare. All Rights Reserved. This presentation contains CONFIDENTIAL and PROPRIETARY information.

3/26/2025

5

## **Zing Prior Authorization Services**

EviCore by Evernorth will begin accepting prior authorization requests for Durable Medical Equipment (DME) services on April 1st, 2025 for Zing members for dates of service April 1<sup>st</sup>, 2025 and beyond for: IL, IN, MI, MS, OH, TN.

| Applicable Membership: | Prior authorization applies to<br>DME services that are: | Prior Authorization does <b>NOT</b> apply to services that are performed in: |
|------------------------|----------------------------------------------------------|------------------------------------------------------------------------------|
| Medicare               | Home Based                                               | Hospital Settings                                                            |
|                        | Medically Necessary                                      | Skilled Nursing Facilities                                                   |
|                        |                                                          | Surgical Settings                                                            |

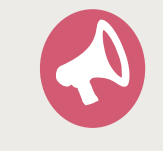

**EviCore** 

By EVERNORTH

Providers should verify member eligibility and benefits with Zing Health on the secured provider log-in section through Availity or call Customer Services at 866.949.4458.

## **Prior Authorization Required**

- Oxygen/Related Equipment
- Diabetic Shoes
- Decubitus Care Equipment
- Hospital Beds and Accessories
- Ventilators
- Pacemaker Monitor
- Patient Lifts
- Wheelchairs
- Prosthetics
- Orthotics
- Other

**FviCore** 

**By EVERNORTH** 

To find a complete list of DME Healthcare Procedural Codes (HCPCS) that require prior authorization through EviCore by Evernorth, please visit:

#### Zing Health Provider Resources | EviCore by Evernorth

DME HCPCS code list is subject to change so please refer to our provider resources site and any Durable Medical Equipment announcements we send out.

# DME Prior Authorization Required Information and Methods to Submit Requests

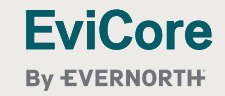

8

## **Necessary Information for Prior Authorizations**

By EVERNORTH

To obtain prior authorization on the very first submission, the provider submitting the request will need to gather four categories of information:

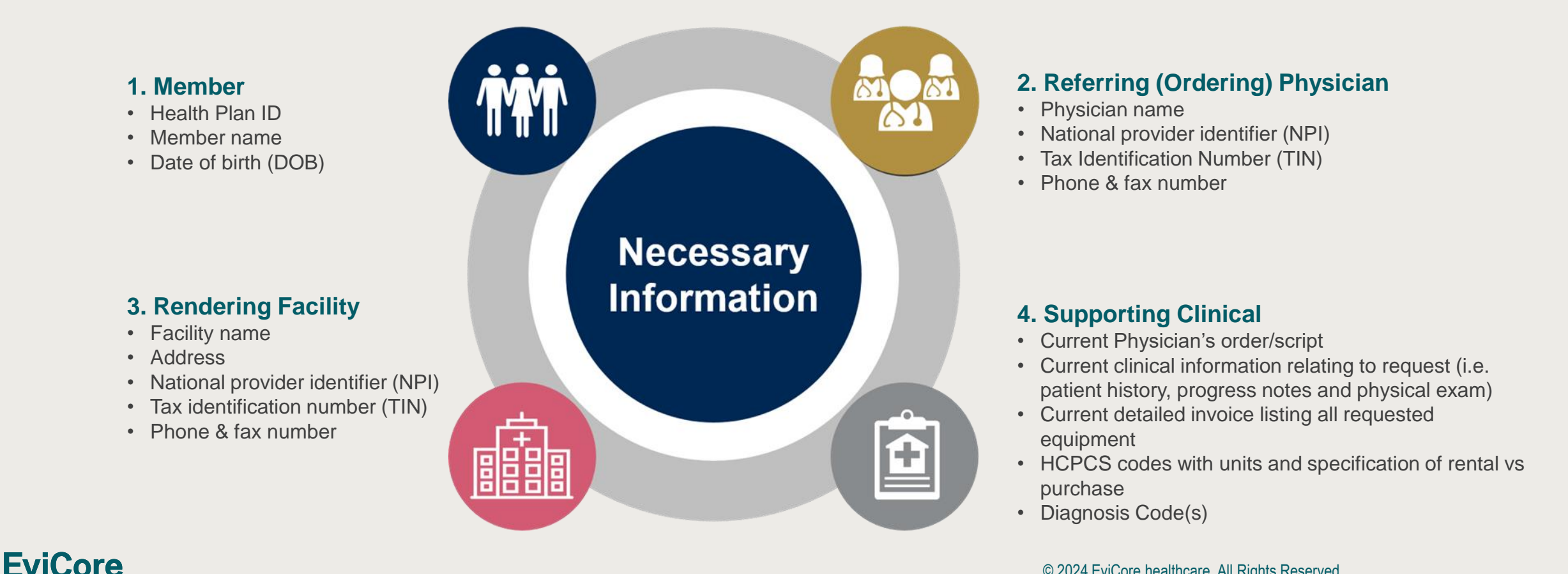

## **Insufficient Clinical- Additional Documentation Needed**

#### **Additional Documentation to Support Medical Necessity**

If during case build all required pieces of documentation are not received, or are insufficient for EviCore to reach a determination, the following will occur:

Appropriate Decision

A Hold letter will be faxed to the DME supplier and ordering physician requesting additional documentation

The Hold notification will inform the provider about what clinical information is needed as well as the <u>date by which</u> it is needed.

The Supplier must submit the additional information to EviCore

Additional documentation can be faxed to EviCore by Evernorth or submitted via the online provider portal. EviCore will review theadditional documentation and reach a determination

Determination notifications well be sent once EviCore by Evernorth is able to review the additional documentation and make a final determination.

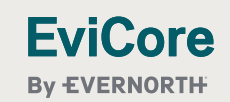

## **Methods for Prior Authorization Requests**

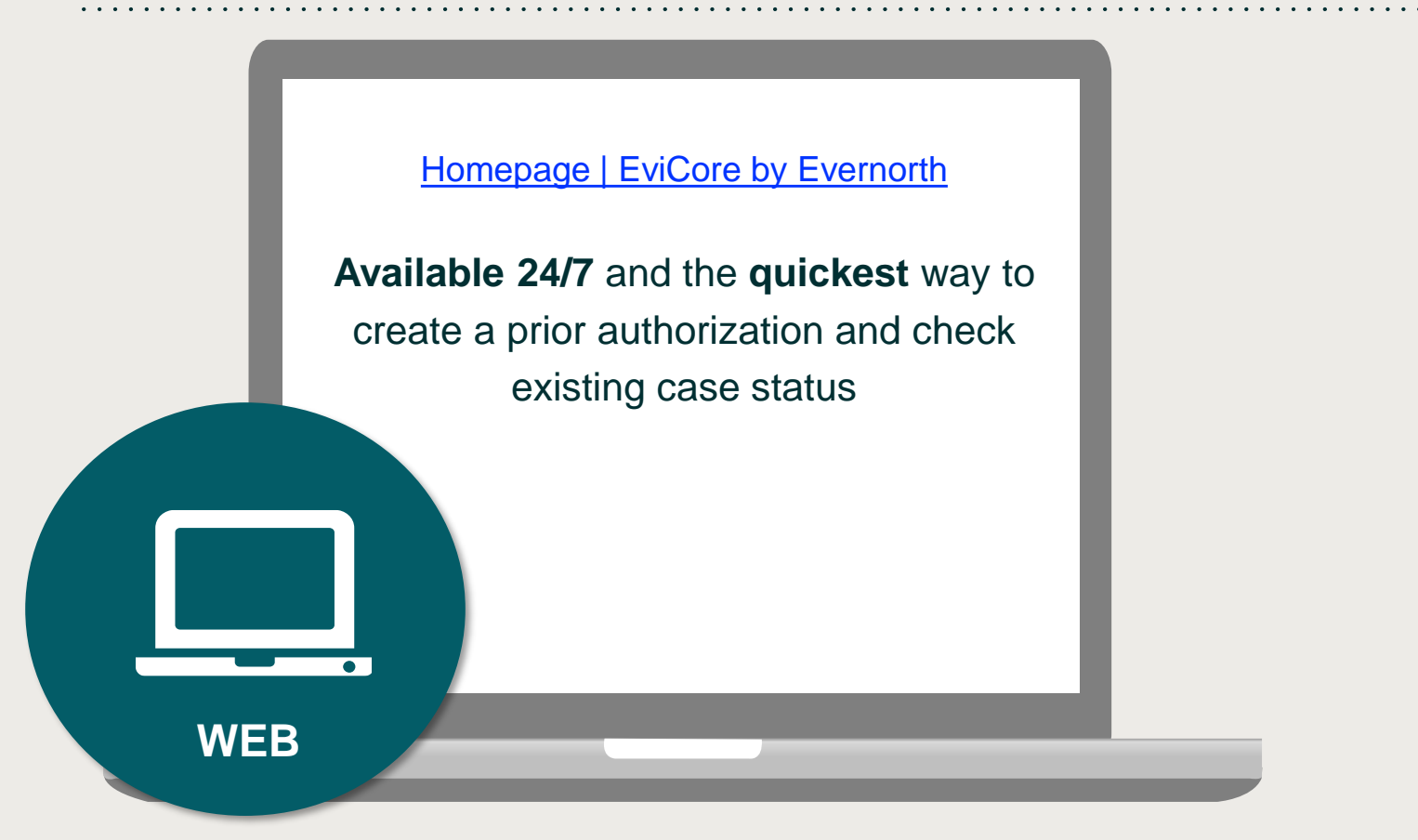

#### **Other methods:**

**Fax:** 866-663-7740 with DME Authorization form

Phone: 855.252.1125

Monday – Friday 8 a.m. to 9 p.m. EST Saturday 9 a.m. to 5 p.m. EST Sunday 9 a.m. to 2 p.m. EST Holidays 9 a.m. to 2 p.m. EST 24 Hour On Call Nurse Coverage

Important: EviCore by Evernorth recommends a completed DME Authorization form for all DME requests submitted by fax

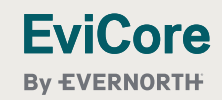

## Prior Authorization Outcomes and Special Considerations

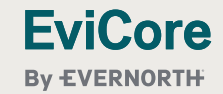

## **Prior Authorization Approval**

### **Approved Requests**

**FviCore** 

By EVERNORTH

- Standard requests are processed within 2 business days after receipt of all necessary clinical information.
- Purchases are usually valid for 180 days but can be up to 365 days if guidelines allow.
- Monthly rentals are usually valid how many units/months approved.
- For continued rentals and purchase a future DOS, up to 30 calendar days from date of submission of the PA, can be requested. This should not be requested > 30 days prior to existing authorization expiration date. This helps eliminate authorization time-frames from overlapping.
- Prior authorization letters will be faxed to the ordering physician & rendering provider and can be printed on demand from the EviCore by Evernorth portal at <u>Homepage | EviCore by Evernorth</u>.

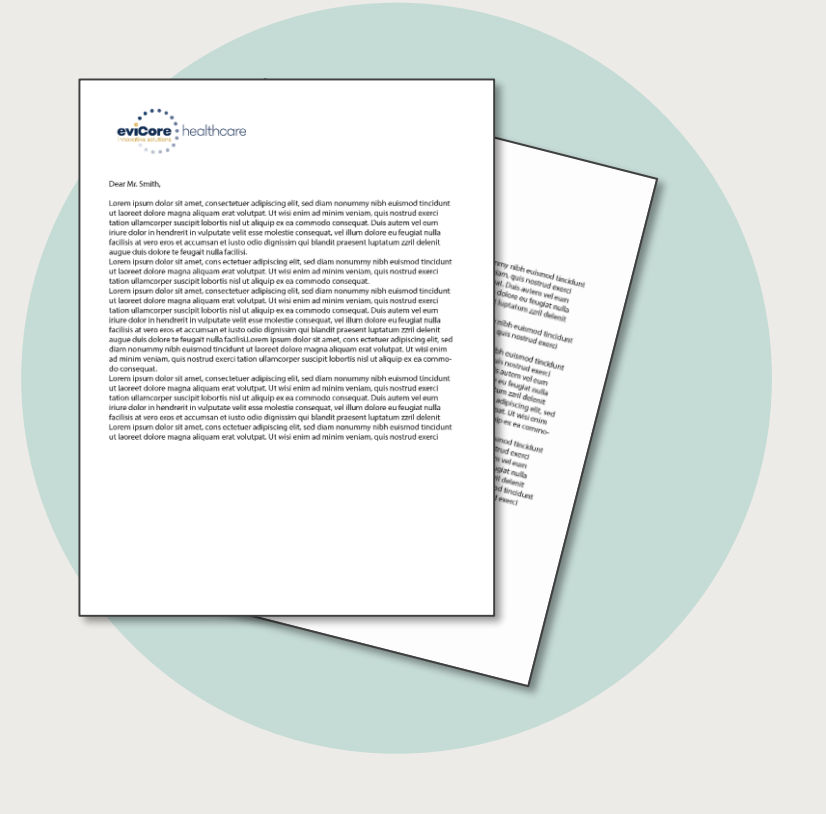

## **Prior Authorization Outcomes - Denied Requests**

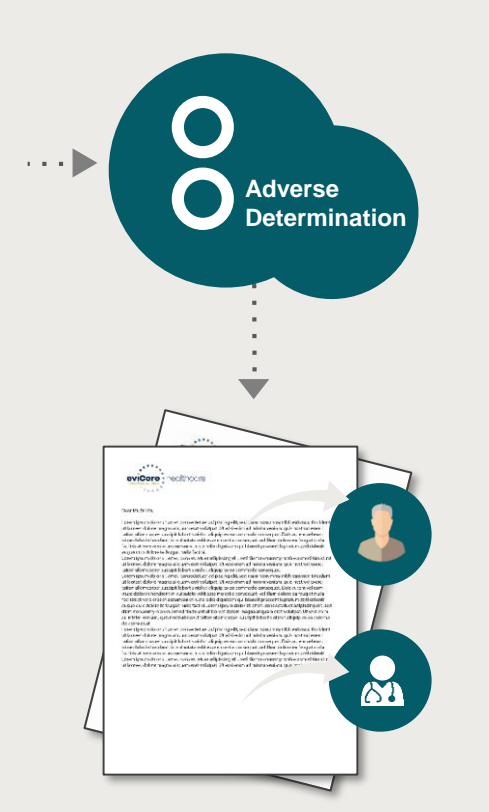

Based on evidence-based guidelines, an adverse determination is made and the request is denied.

A denial letter with the rationale for the decision and the appeal rights will be issued to both the provider and member.

Determination letters can be printed on demand from the EviCore by Evernorth portal at Homepage | EviCore by Evernorth.

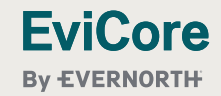

## **Special Circumstances**

#### **Urgent Prior Authorization Requests**

- EviCore uses the NCQA/URAC definition of **urgent**: when a delay in decision-making may seriously jeopardize the life or health of the member.
- Can be initiated by phone (recommended), fax or portal.
- Urgent prior authorization request determinations will be made within 72 hours.

\* Due to the shortened timeframe for an urgent decision, we will not pend the case to request additional information and the case is reviewed with the information submitted initially.

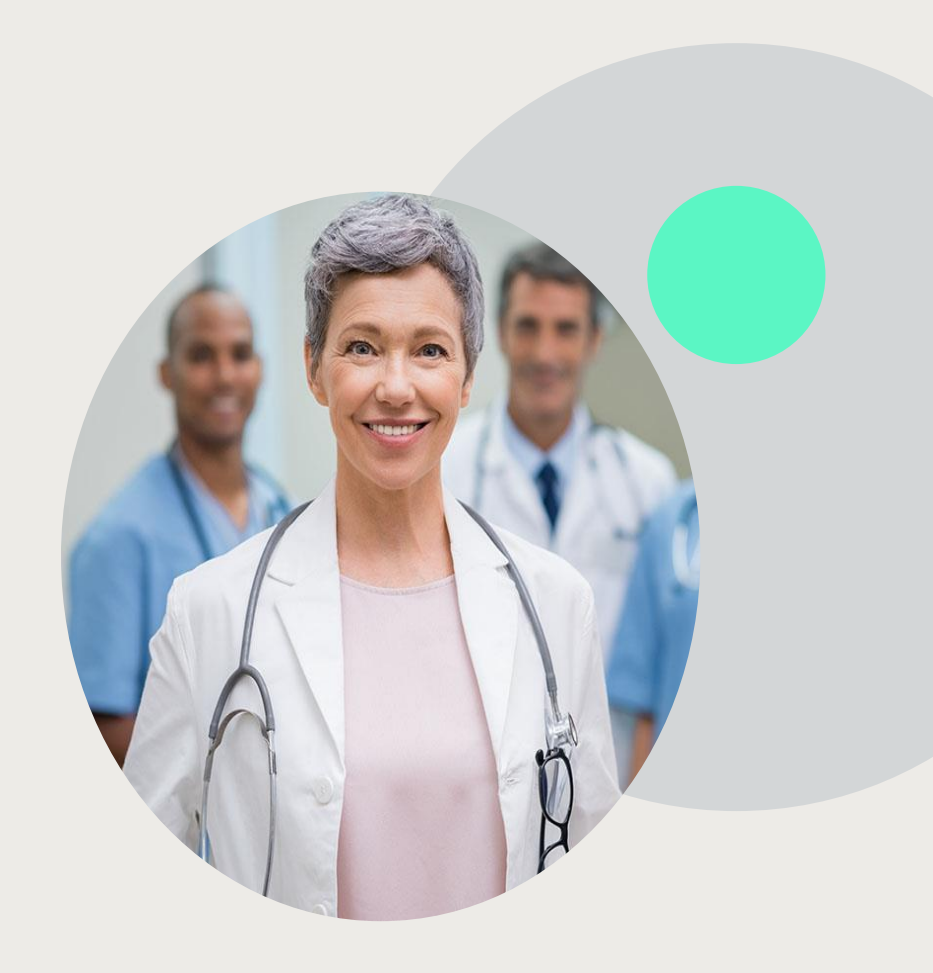

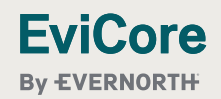

## **Special Circumstances cont.**

#### **Retroactive Requests**

• Retrospective reviews will be allowed and can be submitted up to 60 calendar days from the date of service.

#### **Alternate Recommendation**

- An alternative recommendation may be offered, based on EviCore's evidence-based clinical guidelines, if the originally requested equipment/supplies do not meet guidelines.
- The ordering provider can accept the alternative recommendation on the web or by phone during case build, and the recommended equipment/supplies will be approved instead of the original requested one.
- If the alternative recommendation is not accepted and the case is denied, the only option for the provider would be an appeal.

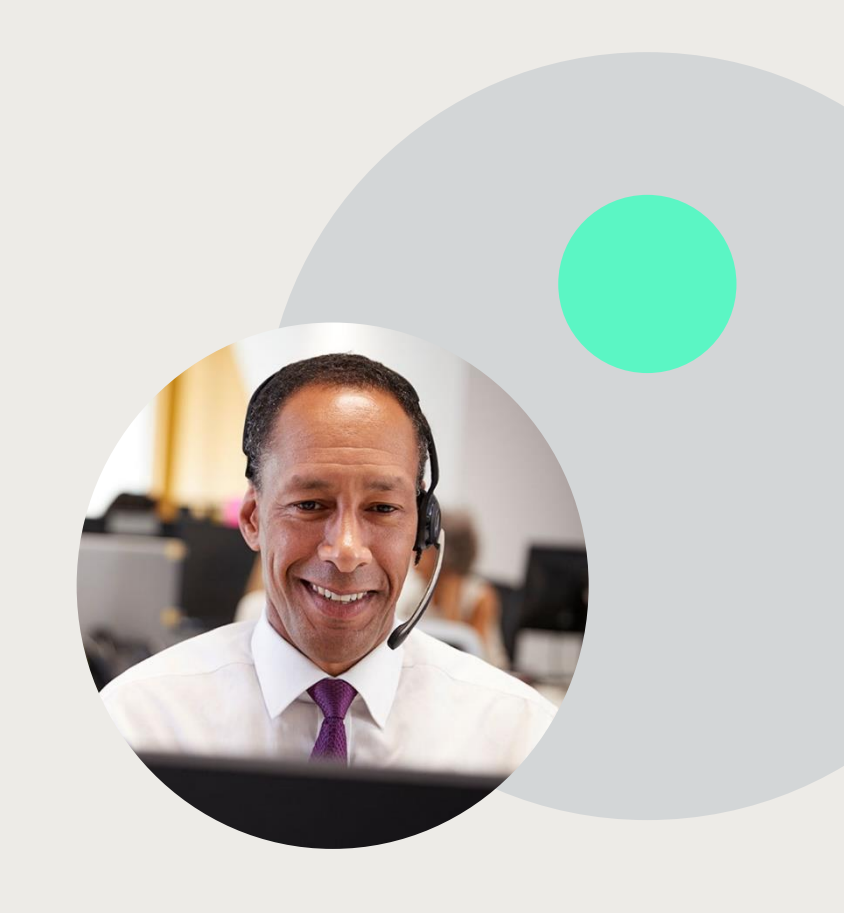

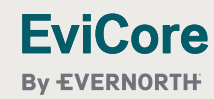

## **Pre-Decision Options**

#### I've received a request for additional clinical information. What's next?

#### **Submission of Additional Clinical Information**

- Providers can submit additional clinical information to EviCore by Evernorth for consideration per the instructions received.
- Additional clinical information must be submitted to EviCore by Evernorth in advance of the due date referenced.

## EviCore utilizes CMS Guidelines when reviewing for Medical Necessity and in the following hierarchy:

- Medicare Benefit Policy Manual
- NCD
- LCD/LCA

**Note**: Ordering Physicians may speak with an EviCore by Evernorth MD at any time before a decision is made.

## **Post-Decision Options**

#### My case has been denied. What's next?

#### **Clinical Consultation**

• Providers can request a Clinical Consultation with an EviCore by Evernorth physician to better understand the reason for denial.

• Once a denial decision has been made, however, the decision cannot be overturned via Clinical Consultation.

#### **Appeals**

- EviCore by Evernorth is not delegated for appeals
- Please reference your denial letter, received from EviCore by Evernorth, for next steps on where to submit your appeal.

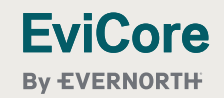

# **Provider Resources**

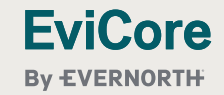

© 2024 EviCore healthcare. All Rights Reserved. This presentation contains CONFIDENTIAL and PROPRIETARY information.

3/26/2025 19

## **Dedicated Call Center**

#### Prior Authorization Call Center – 855.252.1125

Monday – Friday 8 a.m. to 9 p.m. EST Saturday 9 a.m. to 5 p.m. EST Sunday 9 a.m. to 2 p.m. EST Holidays 9 a.m. to 2 p.m. EST 24 Hour On Call Nurse Coverage

#### Providers can contact our call center to perform one of the following:

- Request prior authorization
- Check status of existing prior authorization requests
- Discuss questions about prior authorization and case decisions
- Change facility or HCPCS code(s) on an existing request
- Request to speak to a clinical reviewer or EviCore Medical Director
- Schedule a Peer-to-Peer request

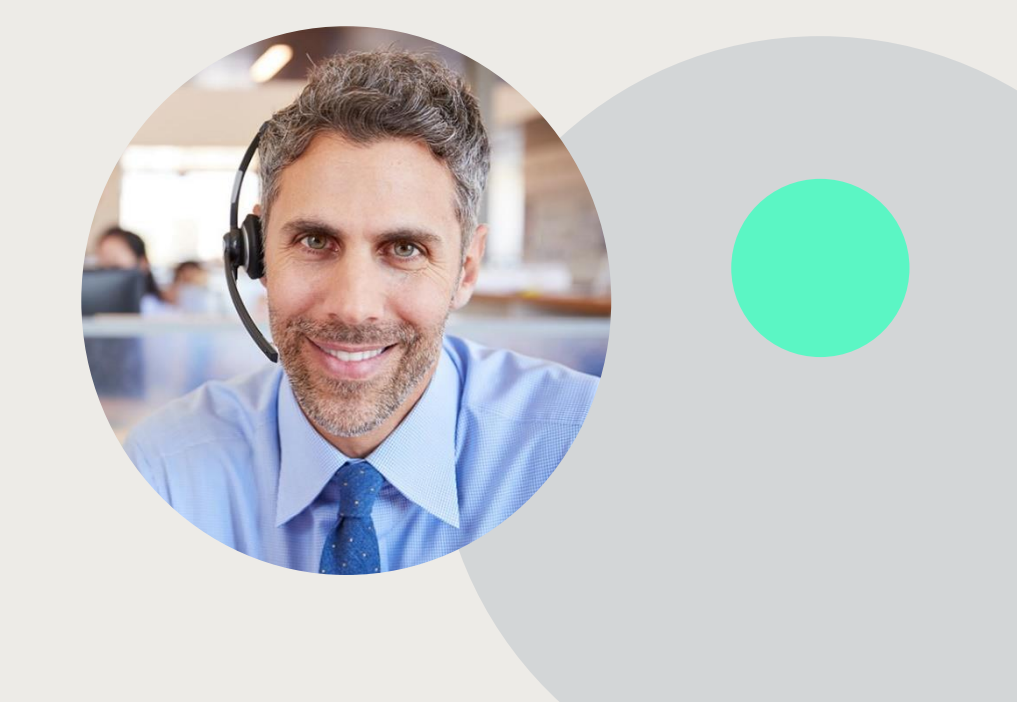

EviCore center.

**Note:** To ensure you have a successful experience in reaching the desired representative, please listen carefully to the phone prompts when calling the EviCore by Evernorth call center. © 2024 EviCore healthcare. All Rights Reserved

This presentation contains CONFIDENTIAL and PROPRIETARY information.

## **Client & Provider Operations Team**

#### **Client and Provider Services**

Dedicated team to address provider-related requests and concerns including:

- Questions regarding accuracy assessment
- Requests for a prior authorization to be re-sent to the health plan
- Consumer engagement inquiries
- Eligibility issues (member, rendering facility, or ordering physician)
- Issues experienced during case creation

#### How to Contact our Client and Provider Services team

Email: <u>ClientServices@EviCore.com</u> (preferred)

#### Phone: 800.575.4517 (option 3)

**EviCore** 

**Bv EVERNORTH** 

For prompt service, please have all pertinent information available. When emailing, make sure to include "Zing Health" in the subject line with a description of the issue; include member, provider and case details when applicable.

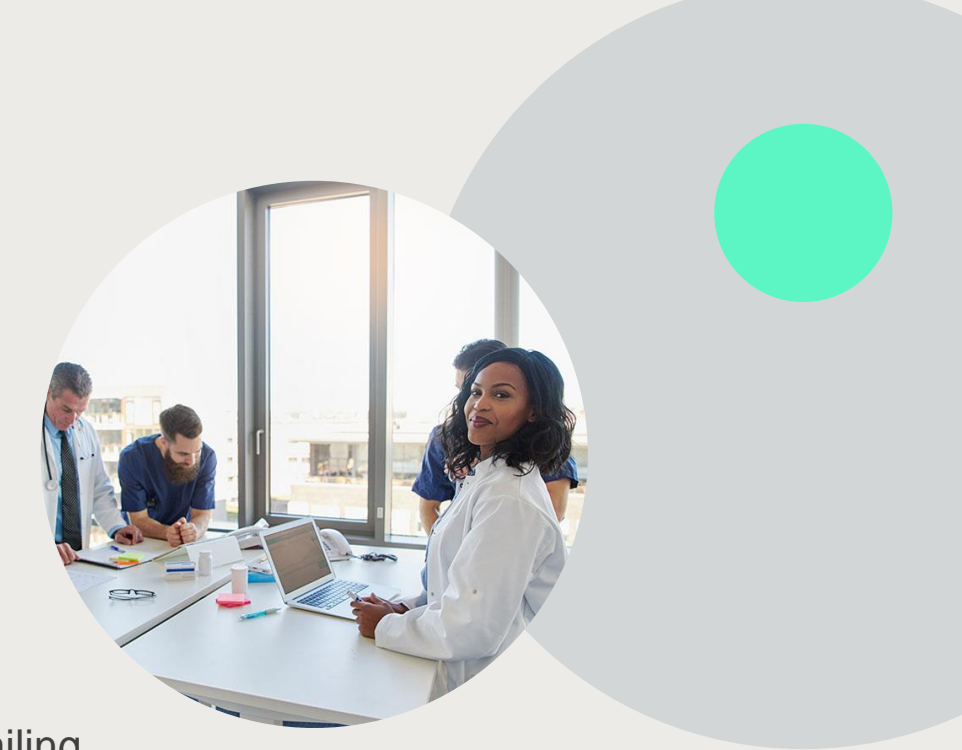

## **Provider Resource Website**

#### **Client Specific Provider Resource Pages**

EviCore by Evernorth's Provider Experience team maintains provider resource pages that contain client and solution specific educational materials to assist providers and their staff on a daily basis. The provider resource pages will include but are not limited to the following educational materials:

- Provider Training Documents
- Frequently Asked Questions (FAQ) Documents
- Quick Reference Guides (QRG)
- Provider Training Sessions Details
- HCPCS Prior Authorization Code List
- DME Authorization Form

To access these helpful resources, please visit:

Zing Health Provider Resources | EviCore by

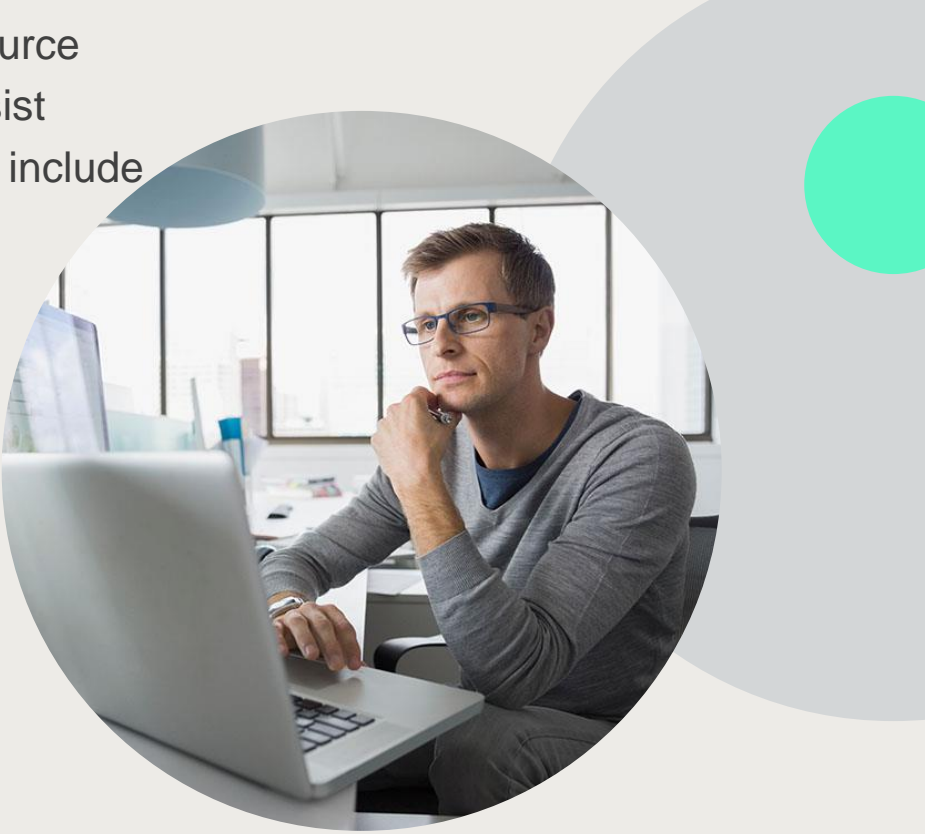

**Evernorth** 

## **EviCore by Evernorth's Provider Newsletter**

Stay up to date with our free provider newsletter!

To subscribe:

- Visit <u>Homepage | EviCore by Evernorth</u>.
- Scroll down to the section titled Stay Updated With Our Provider Newsletter.
- Enter a valid email address.

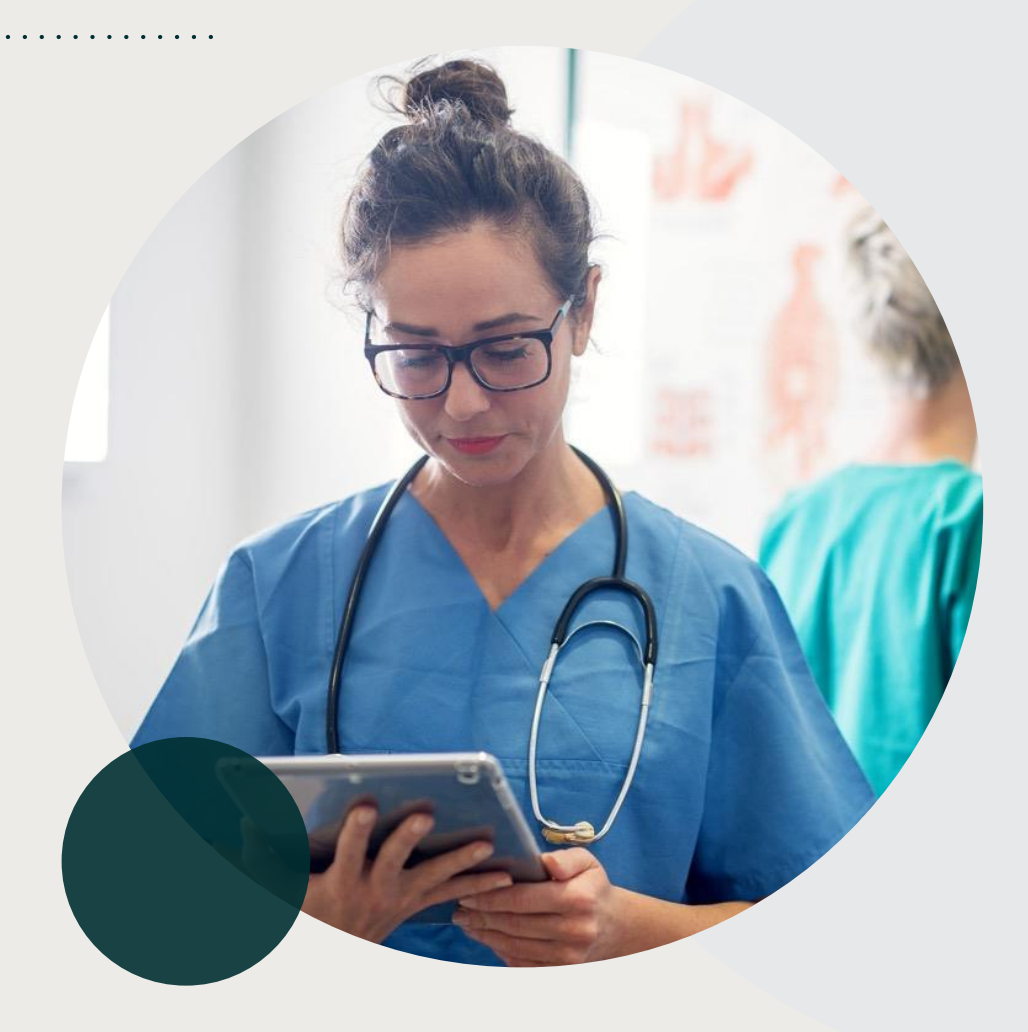

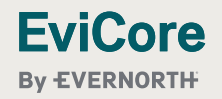

# **Provider Portal**

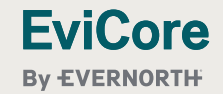

© 2024 EviCore healthcare. All Rights Reserved. This presentation contains CONFIDENTIAL and PROPRIETARY information.

## **Benefits of EviCore by Evernorth Provider Portal**

#### Did you know that most providers can save time by submitting prior authorization requests online? Here are some benefits and features:

- Saves time: Quicker process than phone prior authorization requests
- Available 24/7: You can access the portal any time and any day
- Upload clinical information: No need to fax in supporting clinical documentation. It can be uploaded on the portal to support a new request or requests for additional information
- Providers can now complete the clinical pathways for certain HCPCS codes including Oxygen, Orthotics/Braces, Hospital beds and other items via the web. If the questions are answered in alignment with the guidelines and attestation, you may receive a real time authorization for the request.
- Check case status in real-time
- View and print decision information

 To speak with a Portal Specialist, call 800.646.0418 (Option #2) or email portal.support@EviCore.com

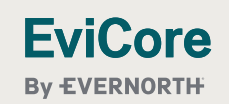

# **Account Registration**

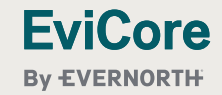

© 2024 EviCore healthcare. All Rights Reserved. This presentation contains CONFIDENTIAL and PROPRIETARY information.

# Portal Login User ID Variable Password I agree to HIPAA Disclosure I agree to HIPAA Disclosure I agree to HIPAA Disclosure I berte man berte main

## **EviCore by Evernorth Website**

#### Homepage | EviCore by Evernorth

#### Already a user?

If you already have access to EviCore by Evernorth's online portal, simply log-in with your User ID and Password and begin submitting requests in real-time!

#### Don't have an account?

Click "Register Now" and provide the necessary information to receive access today!

## **Creating An Account**

| Web Portal Preference                  |                                                                                                    |                                                                  |                |         |      |
|----------------------------------------|----------------------------------------------------------------------------------------------------|------------------------------------------------------------------|----------------|---------|------|
| Please select the Portal that is liste | ed in your provider training material. This selection determines the                                                                                                    | primary portal that you will using to submit cases over the web. |                |         |      |
| Default Portal*:                       | Select                                                                                                    |                                                                  |                |         |      |
| User Information                       | CareCore National Medical Control Medical Control Control Cont |                                                                  |                |         |      |
| All Pre-Authorization notifications    | will be sent to the fax number and email address provided below. F                                                                                                    | Please make sure you provide valid information.                  |                |         |      |
| User Name*:                            |                                                                                                    | Address*:                                                        |                | Phone*: |      |
| Email*:                                |                                                                                                    |                                                                  |                | Ext:    |      |
| Confirm Email*:                        |                                                                                                    | City*:                                                           |                | Fax*:   |      |
| First Name*:                           |                                                                                                    | State*:                                                          | Select V Zip*: |         |      |
| Last Name*:                            |                                                                                                    | Office Name:                                                     |                |         |      |
|                                        |                                                                                                    |                                                                  |                |         | Next |

- Select CareCore National as the Default Portal, complete the User Information section in full and Submit Registration.
- You will immediately be sent an email with a link to create a password. Once you have created a password, you will be redirected to the log in page.

## **Add Providers to Your Account**

| Home                           | Certification<br>Summary      | Authorization<br>Lookup | Eligibility<br>Lookup | Clinical<br>Certification | Certification Requests<br>In Progress | MSM Practitioner<br>Perf. Summary Portal | Resources | Manage<br>Your Account | MedSolutions<br>Portal | Unified<br>Worklist | Help /<br>Contact Us |
|--------------------------------|-------------------------------|-------------------------|-----------------------|---------------------------|---------------------------------------|------------------------------------------|-----------|------------------------|------------------------|---------------------|----------------------|
| lanage Y                       | our Accou                     | nt                      |                       |                           |                                       |                                          |           |                        |                        |                     |                      |
| Office Name:                   | Dmetest                       |                         | CHANGE F              | ASSWORD                   | EDITACCOUNT                           |                                          |           |                        |                        |                     |                      |
| Address:                       | 100 Front Sti<br>Franklin, TN | reet<br>37067           |                       |                           |                                       |                                          |           |                        |                        |                     |                      |
| Primary Conta<br>Email Address | <b>ct</b> : Dme Test<br>:     |                         |                       |                           |                                       |                                          |           |                        |                        |                     |                      |
|                                | DER                           |                         |                       |                           |                                       |                                          |           |                        |                        |                     |                      |
| Click Column H                 | leadings to Sort              |                         |                       |                           |                                       |                                          |           |                        |                        |                     |                      |
| No providers o                 | on file                       |                         |                       |                           |                                       |                                          |           |                        |                        |                     |                      |
| CANCEL                         |                               |                         |                       |                           |                                       |                                          |           |                        |                        |                     |                      |

Once logged in, you will want to add providers to your account prior to case submission. Click the "Manage Account" tab, then the "Add Provider" link. You can multiple referring providers to your account.

. . . . .

## **Add Providers To Your Account continued**

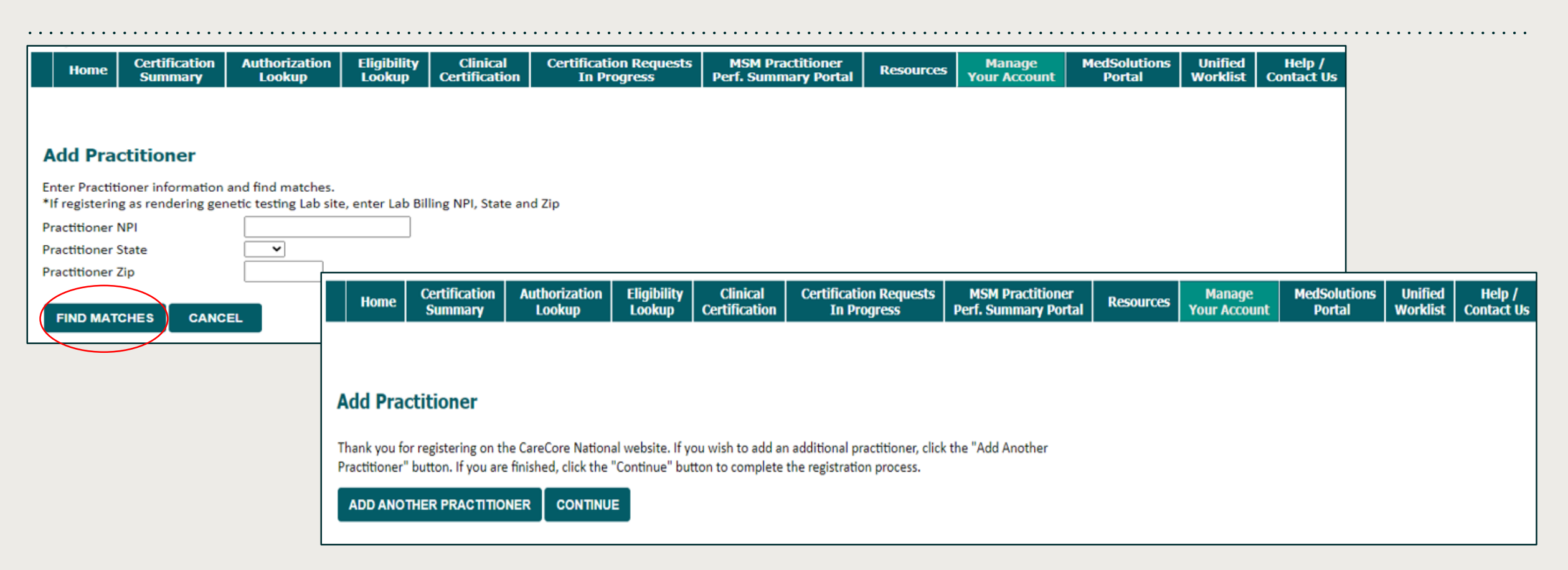

- Enter the Practitioner NPI, State, and Zip Code to search for the Physician and click on "Find Matches".
- You can click "Add Another Practitioner" to add another provider to your account.
- You can access the Manage Your Account at any time to make any necessary updates or changes

# Initiating a Case

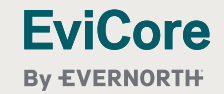

© 2024 EviCore healthcare. All Rights Reserved. This presentation contains CONFIDENTIAL and PROPRIETARY information.

3/26/2025 31

## **Initiating A Case**

| Home           | Certification         | Authorization        | Eligibility    | Clinical       | Certification Requests | MSM Practitioner     | Docources | Manage       | MedSolutions | Unifie <u>d</u> | Help /     |
|----------------|-----------------------|----------------------|----------------|----------------|------------------------|----------------------|-----------|--------------|--------------|-----------------|------------|
| Home           | Summary               | Lookup               | Lookup         | Certification  | In Progress            | Perf. Summary Portal | Resources | Your Account | Portal       | Worklist        | Contact Us |
|                |                       |                      |                | $\smile$       |                        |                      |           |              |              |                 |            |
|                |                       |                      |                |                |                        |                      |           |              |              |                 |            |
| Reques         | t an Authori          | zation               |                |                |                        |                      |           |              |              |                 |            |
|                |                       |                      |                |                |                        |                      |           |              |              |                 |            |
| To begin, p    | lease select a prog   | ram below:           |                |                |                        |                      |           |              |              |                 |            |
| Durahl         | e Medical Fauinme     | ent(DME)             |                |                |                        |                      |           |              |              |                 |            |
| ⊖ Gastro       | enterology            |                      |                |                |                        |                      |           |              |              |                 |            |
| O Lab Ma       | nagement Program      | n                    |                |                |                        |                      |           |              |              |                 |            |
| O Medica       | I Oncology Pathwa     | iys                  |                |                |                        |                      |           |              |              |                 |            |
| O Muscu        | loskeletal Manager    | nent                 |                |                |                        |                      |           |              |              |                 |            |
| O Pharm        | acy Drugs (Express    | Scripts Coverage)    |                |                |                        |                      |           |              |              |                 |            |
| O Radiat       | on Therapy Manag      | ement Program (RT    | MP)            |                |                        |                      |           |              |              |                 |            |
| C Radiol       | ogy and Cardiology    |                      |                |                |                        |                      |           |              |              |                 |            |
| Sleep I        | <b>Nanagement</b>     |                      |                |                |                        |                      |           |              |              |                 |            |
| O Specia       | ty Drugs              |                      |                |                |                        |                      |           |              |              |                 |            |
| Are you by     | ilding a case as a re | forring physician or | as a durable m | dical cautomo  | at provider?           |                      |           |              |              |                 |            |
| Please Sel     | ect V                 | erring physician or  | as a durable m | edical equipme | nt provider?           |                      |           |              |              |                 |            |
| Please Sel     | oct                   |                      |                |                |                        |                      |           |              |              |                 |            |
| Referring P    | hysician              |                      |                |                |                        |                      |           |              |              |                 |            |
| Durable Me     | dical Equipment       |                      |                |                |                        |                      |           |              |              |                 |            |
|                |                       |                      |                |                |                        |                      |           |              |              |                 |            |
| Click here for | help                  |                      |                |                |                        |                      |           |              |              |                 |            |

- Choose Clinical Certification to begin a new case request
- Select Durable Medical Equipment (DME) for your program
- EviCore
- Choose who is building the case

## **Select Healthplan and Provider**

| Home          | Certification<br>Summary | Authorization<br>Lookup | Eligibility<br>Lookup | Clinical<br>Certification | Certification Requests<br>In Progress | MSM Practitioner<br>Perf. Summary Portal | Resources | Manage<br>Your Account | MedSolutions<br>Portal | Unified<br>Worklist | Help /<br>Contact Us |
|---------------|--------------------------|-------------------------|-----------------------|---------------------------|---------------------------------------|------------------------------------------|-----------|------------------------|------------------------|---------------------|----------------------|
|               |                          |                         |                       |                           |                                       |                                          |           |                        |                        |                     |                      |
| equesti       | ng Physicia              | n Informati             | on                    |                           |                                       |                                          |           |                        |                        |                     |                      |
| earch for Phy | sician by TIN, NF        | l, physician last na    | me, city and/o        | zip.                      |                                       |                                          |           |                        |                        |                     |                      |
| ealthplan:    |                          |                         | ~                     |                           |                                       |                                          |           |                        |                        |                     |                      |
| N:            |                          |                         |                       |                           |                                       |                                          |           |                        |                        |                     |                      |
| PI:           | 1234567890               |                         |                       |                           |                                       |                                          |           |                        |                        |                     |                      |
| st Name:      | TEST                     | (req                    | uires NPI or TIN      | 1)                        |                                       |                                          |           |                        |                        |                     |                      |
| ty:           |                          | (city                   | only, no state)       |                           |                                       |                                          |           |                        |                        |                     |                      |
| p:            |                          |                         |                       |                           |                                       |                                          |           |                        |                        |                     |                      |
| SEARCH        |                          |                         |                       |                           |                                       |                                          |           |                        |                        |                     |                      |
|               | •                        |                         |                       |                           |                                       |                                          |           |                        |                        |                     |                      |
| lect one of t | he following pro         | viders:                 |                       |                           |                                       |                                          |           |                        |                        |                     |                      |
|               | Provider                 | A                       | ddress                | Tax ID                    | NPI                                   |                                          |           |                        |                        |                     |                      |
|               |                          |                         |                       | 100456700                 | 1224567800                            |                                          |           |                        |                        |                     |                      |
| SELECT        | TEST, DOC                |                         |                       | 123456/89                 | 1234567890                            |                                          |           |                        |                        |                     |                      |

- Choose the Healthplan
- Search for the **ordering** Physician for whom you want to build a case by entering the NPI and last name
- Select the appropriate physician

. . .

. . . . .

## **Add Contact Information**

| Home Cert                                                                                    | ification Au<br>nmary                                              | ithorization<br>Lookup                                | Eligibility<br>Lookup                            | Clinical<br>Certification                              | Certification Requests<br>In Progress | MSM Practitioner<br>Perf. Summary Portal | Resources | Manage<br>Your Account | MedSolutions<br>Portal | Unified<br>Worklist | Help /<br>Contact Us |
|----------------------------------------------------------------------------------------------|--------------------------------------------------------------------|-------------------------------------------------------|--------------------------------------------------|--------------------------------------------------------|---------------------------------------|------------------------------------------|-----------|------------------------|------------------------|---------------------|----------------------|
|                                                                                              |                                                                    |                                                       |                                                  |                                                        |                                       |                                          |           |                        |                        |                     |                      |
| Add Contact                                                                                  | Info                                                               |                                                       |                                                  |                                                        |                                       |                                          |           |                        |                        |                     |                      |
|                                                                                              |                                                                    |                                                       |                                                  |                                                        |                                       |                                          |           |                        |                        |                     |                      |
| Physician's Name:*                                                                           | TEST, DOC                                                          | [2]                                                   |                                                  |                                                        |                                       |                                          |           |                        |                        |                     |                      |
| Who to Contact:*                                                                             | Jane                                                               | [2]                                                   |                                                  |                                                        |                                       |                                          |           |                        |                        |                     |                      |
| Fax:*                                                                                        | (555) 555-5555                                                     | [2]                                                   |                                                  |                                                        |                                       |                                          |           |                        |                        |                     |                      |
| Phone:*                                                                                      | (444) 444-4444                                                     | [2]                                                   |                                                  |                                                        |                                       |                                          |           |                        |                        |                     |                      |
| Ext.:                                                                                        |                                                                    | [2]                                                   |                                                  |                                                        |                                       |                                          |           |                        |                        |                     |                      |
| Cell Phone:                                                                                  |                                                                    |                                                       |                                                  |                                                        |                                       |                                          |           |                        |                        |                     |                      |
| Email:                                                                                       | test@provider.co                                                   | om                                                    |                                                  |                                                        |                                       |                                          |           |                        |                        |                     |                      |
|                                                                                              | 🗹 Receive noti                                                     | fication of case                                      | status change                                    | 25                                                     |                                       |                                          |           |                        |                        |                     |                      |
| Please review the fa<br>necessary and click<br>apply only to this sp<br>contact the Health F | ax and phone nu<br>"Confirm Fax an<br>pecific request. If<br>Plan. | imbers present<br>of Continue" to<br>f you wish the o | ed for accurac<br>confirm they<br>change to be p | y. Change as<br>are correct. Chan<br>permanent, please | ges<br>:                              |                                          |           |                        |                        |                     |                      |
| BACK                                                                                         | ONFIRM FAX AI                                                      | ND CONTINUE                                           |                                                  |                                                        |                                       |                                          |           |                        |                        |                     |                      |
| Click here for help                                                                          |                                                                    |                                                       |                                                  |                                                        |                                       |                                          |           |                        |                        |                     |                      |

- Enter the appropriate person to contact at the physicians office.
- Include an email if you would like to receive E-mail notifications when case status changes.

## **DME Delivery Status**

| Attention!                               |  |  |
|------------------------------------------|--|--|
| Has the DME been delivered or dispensed? |  |  |
| ⊖Yes ⊖No                                 |  |  |
| SUBMIT                                   |  |  |
|                                          |  |  |
|                                          |  |  |
|                                          |  |  |
|                                          |  |  |
|                                          |  |  |

• Choose whether or not the DME has been delivered to the member

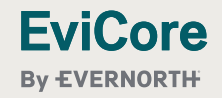

. . . .

. . . . .

## **Member Information**

|                   |                          |                         |                       |                           |                                       |                                          | ••••      |                        |                        |                     |                      |
|-------------------|--------------------------|-------------------------|-----------------------|---------------------------|---------------------------------------|------------------------------------------|-----------|------------------------|------------------------|---------------------|----------------------|
| Home              | Certification<br>Summary | Authorization<br>Lookup | Eligibility<br>Lookup | Clinical<br>Certification | Certification Requests<br>In Progress | MSM Practitioner<br>Perf. Summary Portal | Resources | Manage<br>Your Account | MedSolutions<br>Portal | Unified<br>Worklist | Help /<br>Contact Us |
|                   |                          |                         |                       |                           |                                       |                                          |           |                        |                        |                     |                      |
|                   |                          |                         |                       |                           |                                       |                                          |           |                        |                        |                     |                      |
| Patient           | Eligibility l            | .ookup                  |                       |                           |                                       |                                          |           |                        |                        |                     |                      |
| Patient ID:*      | [                        | 123456789               |                       |                           |                                       |                                          |           |                        |                        |                     |                      |
| Date Of Birth     | n:*                      | 01/01/1901 MM/D         | D/YYYY                |                           |                                       |                                          |           |                        |                        |                     |                      |
| Patient Last N    | Name Only:*              | TEST                    | [2]                   |                           |                                       |                                          |           |                        |                        |                     |                      |
| When enterin      | ng patient details       | , please review and c   | onfirm the spell      | ing of the patient'       | s name. Verify accuracy of the        | e patient's ID and date of birt          | th.       |                        |                        |                     |                      |
| LOOKUP A          |                          |                         |                       |                           |                                       |                                          |           |                        |                        |                     |                      |
|                   |                          |                         |                       |                           |                                       | Search Results                           |           |                        |                        |                     |                      |
|                   |                          | Patient ID              | )                     | Member Code               | Name                                  |                                          | DOB       |                        | Gender                 | Address             |                      |
|                   | SELECT                   | 12345678                | 9                     |                           | TEST, P/                              | ATIENT                                   | 01/01     | /1901                  | м                      |                     |                      |
|                   |                          |                         |                       |                           |                                       |                                          |           |                        |                        |                     |                      |
| BACK              |                          |                         |                       |                           |                                       |                                          |           |                        |                        |                     |                      |
| Click here for he | elp                      |                         |                       |                           |                                       |                                          |           |                        |                        |                     |                      |
|                   |                          |                         |                       |                           |                                       |                                          |           |                        |                        |                     |                      |

• Enter the **patient information** including the patient ID number, date of birth, and patient's last name. Click "Eligibility Lookup" and select the appropriate patient

• •

## **Member Information Continued**

| Home Ce                             | rtification<br>ummar <b>y</b> | Authorization<br>Lookup | Eligibility<br>Lookup | Clinical<br>Certification | Certification Requests<br>In Progress | MSM Practitioner<br>Perf. Summary Portal | Resources | Manage<br>Your Account | MedSolutions<br>Portal | Unified<br>Worklist | Help /<br>Contact Us |
|-------------------------------------|-------------------------------|-------------------------|-----------------------|---------------------------|---------------------------------------|------------------------------------------|-----------|------------------------|------------------------|---------------------|----------------------|
| Patient Elig                        | ibility Lo                    | ookup                   |                       |                           |                                       |                                          |           |                        |                        |                     |                      |
| Patient ID:*                        | 12                            | 23456789                |                       |                           |                                       |                                          |           |                        |                        |                     |                      |
| Patient Last Name                   | Only:* Ti                     | EST                     | [2]                   | ing of the patient!       | name Verify accuracy of the           | a patient's ID and date of hist          | b.        |                        |                        |                     |                      |
| CLEAR PATIEN                        | T SELECTIO                    | N                       | anim the spen         | ing of the patients       | s name. Verify accuracy of the        | e patient's ib and date of birt          | n.        |                        |                        |                     |                      |
| Patient Cell Phone<br>Patient Email |                               |                         |                       |                           |                                       |                                          |           |                        |                        |                     |                      |
| BACK<br>Click here for help         | CONTINUE                      |                         |                       |                           |                                       |                                          |           |                        |                        |                     |                      |

• Once confirmed you have the right patient, enter a cell phone and email for the patient if known

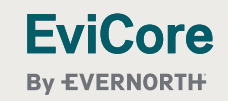

• •

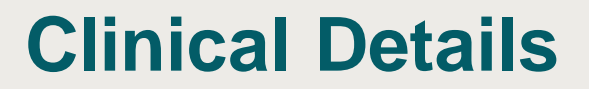

• •

| Home                                             | Certification<br>Summary                                                | Authorization<br>Lookup                                                                    | Eligibility<br>Lookup                 | Clinical<br>Certification | Certification Requests<br>In Progress | MSM Practitioner<br>Perf. Summary Portal | Resources | Manage<br>Your Account | MedSolutions<br>Portal | Unified<br>Worklist | Help /<br>Contact Us |
|--------------------------------------------------|-------------------------------------------------------------------------|--------------------------------------------------------------------------------------------|---------------------------------------|---------------------------|---------------------------------------|------------------------------------------|-----------|------------------------|------------------------|---------------------|----------------------|
| Reques                                           | ed Service                                                              | + Diagnosis                                                                                |                                       |                           |                                       |                                          |           |                        |                        |                     |                      |
| This procedu                                     | ire has not been p                                                      | erformed. CHA                                                                              | NGE                                   |                           |                                       |                                          |           |                        |                        |                     |                      |
| Durable Me                                       | dical Equipment(                                                        | DME)                                                                                       | [2]                                   |                           |                                       |                                          |           |                        |                        |                     |                      |
| Select a Pro<br>DME<br>Don't see y<br>Additional | DURABLE ME<br>OURABLE ME<br>Procedure color                             | ode[2] or Description<br>DICAL EQUIPMENT<br>de or type of service<br>will be collected/pre | e? <u>Click here</u><br>sented during | ▼ the clinical quest      | ionnaire                              |                                          |           |                        |                        |                     |                      |
| Diagnosis                                        |                                                                         |                                                                                            |                                       |                           |                                       |                                          |           |                        |                        |                     |                      |
| Primary Dia<br>Description<br>Change Prima       | agnosis Code: <b>G47</b><br>n: <b>Obstructive slee</b><br>ary Diagnosis | 7.33<br>2p apnea (adult) (pe                                                               | ediatric)                             |                           |                                       |                                          |           |                        |                        |                     |                      |
| Select a Se<br>Secondary dia                     | condary Diagnosis<br>agnosis is optional for l                          | Code (Lookup by Co<br>Durable Medical Equipme                                              | ode or Descrip<br>ent(DME)            | tion)                     |                                       |                                          |           |                        |                        |                     |                      |
| BACK                                             | CONTINUE                                                                |                                                                                            |                                       |                           |                                       |                                          |           |                        |                        |                     |                      |
| Click here for h                                 | elp                                                                     |                                                                                            |                                       |                           |                                       |                                          |           |                        |                        |                     |                      |

• Select "DME" and Diagnosis code(s) and select "Continue" to confirm

. . . .

## **Site Selection**

. . .

| Home             | Certification     | Authorization           | Eligibility      | Clinical           | Certification Requests      | MSM Practitioner            | Resources         | Manage             | MedSolutions         | Unified      | Help /         |
|------------------|-------------------|-------------------------|------------------|--------------------|-----------------------------|-----------------------------|-------------------|--------------------|----------------------|--------------|----------------|
|                  | Summary           | Lookup                  | Lookup           | Certification      | In Progress                 | Perf. Summary Portal        | rtcsources        | Your Account       | Portal               | Worklist     | Contact Us     |
|                  |                   |                         |                  |                    |                             |                             |                   |                    |                      |              |                |
| dd Site          | of Service        |                         |                  |                    |                             |                             |                   |                    |                      |              |                |
| Spacific Site    | Search            |                         |                  |                    |                             |                             |                   |                    |                      |              |                |
| Use the field    | s below to search | n for specific sites. I | or best result   | s, search by NPI o | r TIN. Other search options | are by name plus zip or nar | me plus city. You | ı may search a par | tial site name by er | ntering some | portion of the |
| NPI:             | 1234567890        | closely match your      | Zip Code:        |                    |                             |                             | Site N            | lame:              |                      |              | ]              |
| TIN:             |                   |                         | City:            |                    |                             |                             |                   |                    | O Exact m            | atch         | -<br>-         |
|                  |                   |                         |                  |                    |                             |                             |                   |                    | Starts w             | ith          |                |
|                  |                   |                         |                  |                    |                             |                             |                   |                    |                      |              |                |
|                  |                   |                         |                  |                    |                             |                             |                   |                    |                      |              |                |
| te Email (ont    | ional)            |                         |                  |                    |                             |                             |                   |                    |                      |              |                |
| ix               | (555) 555-        | -5555 [?]               |                  |                    |                             |                             |                   |                    |                      |              |                |
| none             | (555) 555-        | -5555 [2]               |                  |                    |                             |                             |                   |                    |                      |              |                |
| or DME autho     | orization request | s, place of service v   | vill be selected | l as 12 - Home.    |                             |                             |                   |                    |                      |              |                |
|                  |                   |                         |                  |                    | Name                        |                             |                   |                    | A                    | ddress       |                |
|                  | SELECT            | TEST DME SU             | PPLIER           |                    |                             |                             |                   |                    |                      |              |                |
|                  |                   |                         |                  |                    |                             |                             |                   |                    |                      |              |                |
| BACK             |                   |                         |                  |                    |                             |                             |                   |                    |                      |              |                |
| ck here for help |                   |                         |                  |                    |                             |                             |                   |                    |                      |              |                |
|                  |                   |                         |                  |                    |                             |                             |                   |                    |                      |              |                |

- Search for the site that is dispensing the equipment by entering the NPI
- Enter site contact email, fax and phone.

. . .

## **Clinical Certification**

| Home                                                          | Certification<br>Summary                                              | Authorization<br>Lookup                                           | Eligibility<br>Lookup                             | Clinical<br>Certification                                   | Certification Requests<br>In Progress                                                  | MSM Practitioner<br>Perf. Summary Portal | Resources | Manage<br>Your Account | MedSolutions<br>Portal | Unified<br>Worklist | Help /<br>Contact Us |
|---------------------------------------------------------------|-----------------------------------------------------------------------|-------------------------------------------------------------------|---------------------------------------------------|-------------------------------------------------------------|----------------------------------------------------------------------------------------|------------------------------------------|-----------|------------------------|------------------------|---------------------|----------------------|
|                                                               |                                                                       |                                                                   |                                                   |                                                             |                                                                                        |                                          |           |                        |                        |                     |                      |
| Proceed                                                       | to Clinical I                                                         | nformation                                                        |                                                   |                                                             |                                                                                        |                                          |           |                        |                        |                     |                      |
| You are abo                                                   | ut to enter the clini                                                 | cal information col                                               | lection phase of                                  | of the authorizati                                          | on process.                                                                            |                                          |           |                        |                        |                     |                      |
| Once you ha<br>information                                    | ve clicked "CONFIE<br>entered in the pre-                             | MAND CONTINUE                                                     | <mark>,</mark> " you will not<br>be sure that al  | be able to edit t<br>I this data has be                     | ne Physician, Patient, or Sen<br>en entered correctly before                           | vice<br>continuing.                      |           |                        |                        |                     |                      |
| In order to e<br>system. Ever<br>page. Failure<br>from eviCor | nsure prompt atte<br>n if you will be sub<br>e to formally subm<br>e. | ntion to your onlir<br>mitting additional<br>it your full request | ne request, be<br>information a<br>will cause the | sure to complete<br>t a later time, ple<br>record to expire | the clinical review before<br>ase continue through the f<br>with no additional corresp | exiting the<br>final summary<br>pondence |           |                        |                        |                     |                      |
|                                                               |                                                                       |                                                                   |                                                   | 1                                                           |                                                                                        |                                          |           |                        |                        |                     |                      |
| ✓ I acknow<br>request<br>for this                             | vledge that the cli<br>is accurate and sp<br>request.                 | nical information I<br>ecific to this meml                        | am about to s<br>per, and that a                  | ubmit for this au<br>Il information wi                      | thorization<br>Il be provided                                                          |                                          |           |                        |                        |                     |                      |
| I acknow<br>request<br>for this<br>BACK                       | vledge that the cli<br>is accurate and sp<br>request.<br>CONFIRM AI   | nical information I<br>ecific to this memi<br>ND CONTINUE         | am about to s<br>ber, and that a                  | ubmit for this au<br>Il information wi                      | thorization<br>Il be provided                                                          |                                          |           |                        |                        |                     |                      |

- Verify all information entered and make any needed changes prior to moving into the clinical collection phase of the prior authorization process
- You will not have the opportunity to make changes after this point

. .

. . . .

## **Urgent vs Standard**

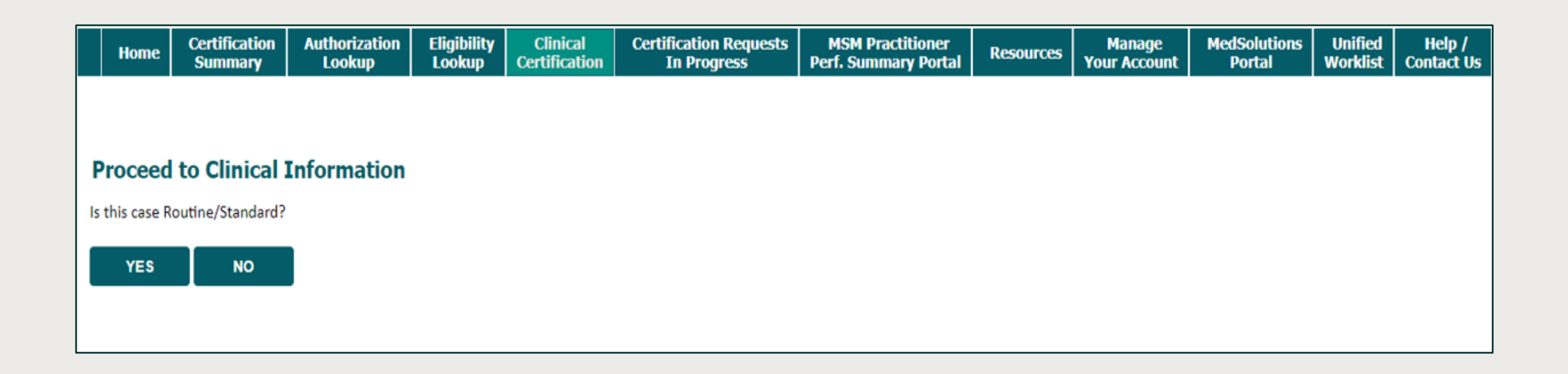

**Important:** In order to reduce denials, a request **should not be submitted as "urgent"**, unless it meets the NCQA/URAC definition of urgent: when a delay in decision-making may seriously jeopardize the life or health of the customer. Urgent Requests determinations will be rendered within 72 hours and will be based **solely** on clinical information received within that timeframe.

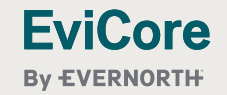

## **Codes and Units**

| Home Certification<br>Summary       | Authorization<br>Lookup | Eligibility<br>Lookup                                                                                                    | Clinical<br>Certification | l Certification Requests<br>tion In Progress |                          | iests MS<br>Perf. s     | MSM Practitioner<br>Perf. Summary Portal |                         | Resources             | Manage<br>Your Accou    | e MedSolutio<br>unt Portal               | ns Unif<br>Work | s Unified Help<br>Worklist Contac |                        |                     |                      |
|-------------------------------------|-------------------------|----------------------------------------------------------------------------------------------------|---------------------------|----------------------------------------------|--------------------------|-------------------------|------------------------------------------|-------------------------|-----------------------|-------------------------|------------------------------------------|-----------------|-----------------------------------|------------------------|---------------------|----------------------|
| Proceed to Clinical                 | Information             |                                                                                                    |                           | Home                                         | Certification<br>Summary | Authorization<br>Lookup | Eligibility<br>Lookup                    | Clinical<br>Certificati | Certificat<br>On In P | ion Requests<br>rogress | MSM Practitioner<br>Perf. Summary Portal | Resources       | Manage<br>Your Account            | MedSolutions<br>Portal | Unified<br>Worklist | Help /<br>Contact Us |
| What is your primary HCP     SUBMIT | S code for this reque   | est?                                                                                                    | P                         | Proceed                                      | to Clinical 1            | Information             |                                          |                         |                       |                         |                                          |                 |                                   |                        |                     |                      |
| Click here for help                 | TÌ                      | This code is not part of the DME program administered by evicore. Please call the Healthplan at the number on the back of the members card. |                           |                                              |                          |                         |                                          |                         |                       |                         |                                          |                 |                                   |                        |                     |                      |
|                                     |                         |                                                                                                    | 0                         | ) Would you<br>⊖Yes ⊖No                      | like to enter ano        | ther HCPCS code?        |                                          |                         |                       |                         |                                          |                 |                                   |                        |                     |                      |

- Enter the Primary HCPCS code and then enter any additional supplemental codes.
- If EviCore is not delegated to manage a code, you will receive notification to contact the healthplan
- If you have both rental and purchase codes, they must be entered under separate cases. Enter all rental codes or all purchase codes first and then once submitted, the system will ask if you would like to duplicate the member, physician, or site information for your next case.

## **Upload Clinical Documents or Notes**

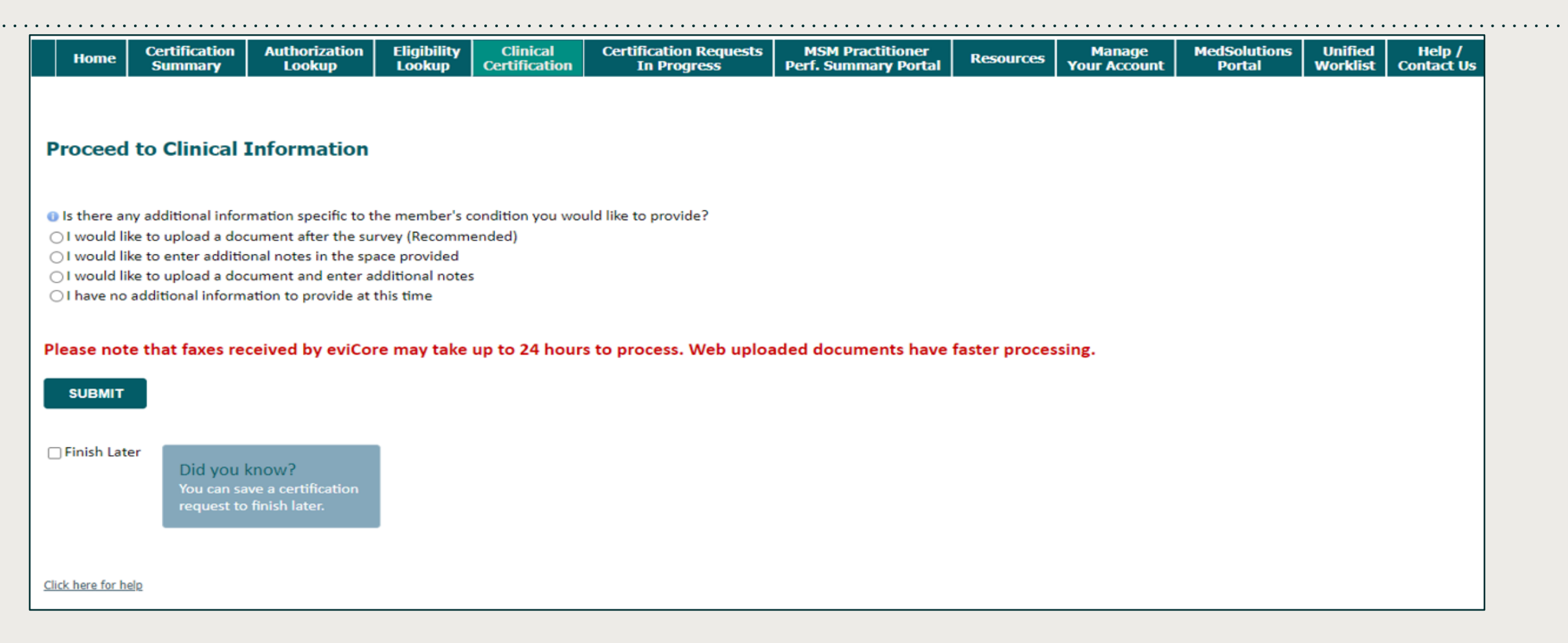

• On this screen, you can choose to either upload clinical documents, enter important notes, or both

## **Upload Clinical Documents**

| Home                    | Certification<br>Summary                   | ertification Authorization Eligibility Clinical Certification Reque<br>Summary Lookup Lookup Certification In Progress |                  | Certification Requests<br>In Progress | MSM Practitioner<br>Perf. Summary Portal | Resources                                               | Manage<br>Your Account | MedSolutions<br>Portal | Unified<br>Worklist | Help /<br>Contact Us |   |  |  |  |  |
|-------------------------|--------------------------------------------|----------------------------------------------------------------------------------------------------|------------------|---------------------------------------|------------------------------------------|---------------------------------------------------------|------------------------|------------------------|---------------------|----------------------|---|--|--|--|--|
| Proceed                 | to Clinical                                | Information                                                                                                    |                  |                                       |                                          |                                                         |                        |                        |                     |                      |   |  |  |  |  |
| Clinical U              | oload                                      |                                                                                                    |                  |                                       |                                          |                                                         |                        |                        |                     |                      |   |  |  |  |  |
| Please upl              | oad any additiona                          | l clinical information                                                                                                 | n that justifies | the medical nece                      | essity of this request.                  |                                                         |                        |                        |                     |                      |   |  |  |  |  |
| Required M<br>Browse fo | ledical information<br>r file to upload (m | checklist<br>ax size 25MB, allowa                                                                                      | able extensior   | ns .DOC,.DOCX,.PI                     | DF,.PNG):                                | C Open                                                  |                        |                        |                     |                      |   |  |  |  |  |
| Choose F                | ile No file chosen                         |                                                                                                    |                  |                                       | ÷                                        | ← → × ↑ 🖡 → This PC → Desktop → PORTAL TEST DOCUMENTS → |                        |                        |                     |                      |   |  |  |  |  |
| Choose F                | ile No file chosen                         |                                                                                                    |                  |                                       |                                          |                                                         |                        |                        |                     |                      |   |  |  |  |  |
| Choose F                | ile No file chosen                         |                                                                                                    |                  |                                       | (                                        | Organize 🔻 New folder                                   |                        |                        |                     |                      |   |  |  |  |  |
| Choose F                | ile No file chosen                         |                                                                                                    |                  |                                       |                                          |                                                         |                        | ^                      | Name                | ^                    |   |  |  |  |  |
| Choose F                | ile No file chosen                         |                                                                                                    |                  |                                       | ×                                        | 📌 Quick access                                          |                        |                        | PORTAL TEST         | DOCUMENT             | 3 |  |  |  |  |
|                         |                                            | _                                                                                                    |                  |                                       |                                          | Desktop                                                 |                        | *                      | PORTAL TEST         | DOCUMENT             |   |  |  |  |  |
| UPLOA                   | D SKIP UPL                                 | OAD                                                                                                    |                  |                                       |                                          |                                                         |                        | *                      | _                   |                      |   |  |  |  |  |
|                         |                                            |                                                                                                    |                  |                                       |                                          |                                                         |                        | *                      |                     |                      |   |  |  |  |  |
|                         |                                            |                                                                                                    |                  |                                       |                                          |                                                         |                        | *                      |                     |                      |   |  |  |  |  |

- To attach documents, you will navigate to your desktop, locate the document, and choose upload
- Once complete, you can submit the case

**EviCore** 

By **EVERNORTH** 

## **Outcome Determination**

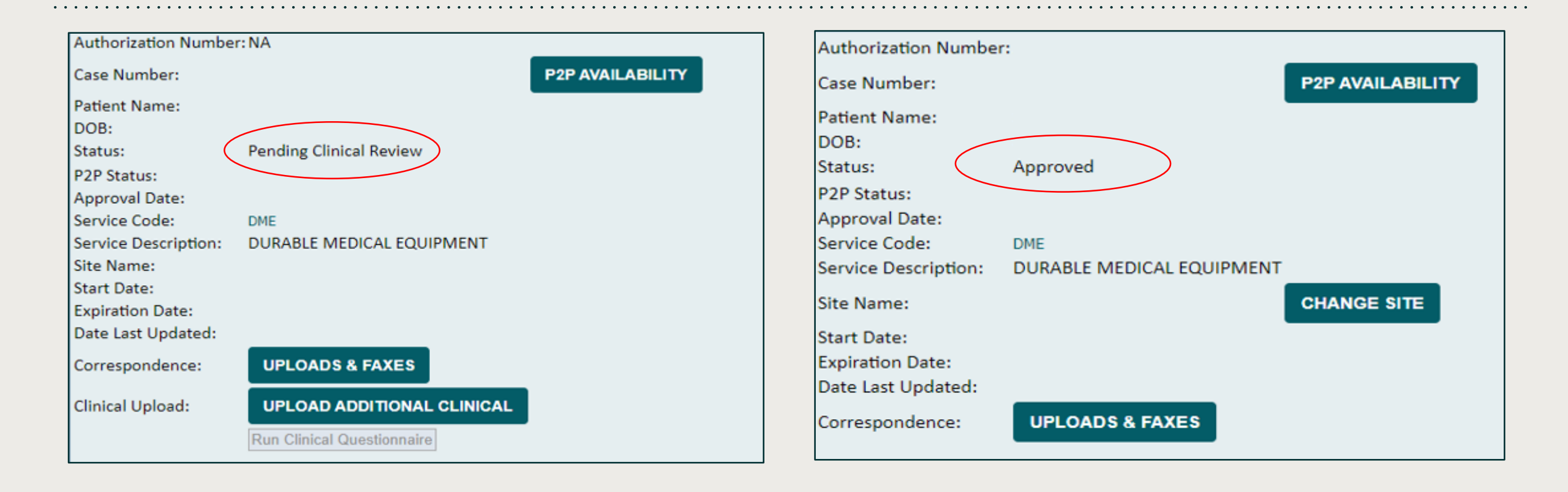

- · Case will be either approved or sent for medical review
- You should save or print this screen for your records

**FviCore** 

**By EVERNORTH** 

# Clinical Pathway Questions

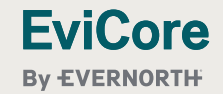

| Home             | Certification<br>Summary | Authorization<br>Lookup | Eligibility<br>Lookup | Clinical<br>Certification | Certification Requests<br>In Progress | MSM Practitioner<br>Perf. Summary Portal | Resources | Manage<br>Your Account |
|------------------|--------------------------|-------------------------|-----------------------|---------------------------|---------------------------------------|------------------------------------------|-----------|------------------------|
| uesday, May      | / 28, 2024 1:44 PN       | И                       |                       |                           |                                       |                                          |           |                        |
| Proceed          | to Clinical 1            | Information             |                       |                           |                                       |                                          |           |                        |
| ou entered       | K0738, a Respirat        | ory code. This code     | will be added         | to the request.           |                                       |                                          |           |                        |
| ) Would you      | ı like to request aı     | nother Respiratory      | code?                 |                           |                                       |                                          |           |                        |
| O New code       | for same Service         | Туре                    |                       |                           |                                       |                                          |           |                        |
| ⊖ Finished r     | equesting codes          |                         |                       |                           |                                       |                                          |           |                        |
|                  |                          |                         |                       |                           |                                       |                                          |           |                        |
| SUBMIT           |                          |                         |                       |                           |                                       |                                          |           |                        |
| SOBINIT          |                          |                         |                       |                           |                                       |                                          |           |                        |
|                  |                          |                         |                       |                           |                                       |                                          |           |                        |
| lick here for he | lp                       |                         |                       |                           |                                       |                                          |           |                        |
|                  |                          |                         |                       |                           |                                       |                                          |           |                        |
| ) 2024 outCo     | va booltheoro All        | Pights Posonyod         |                       |                           |                                       |                                          |           |                        |
| 2024 eVICO       | Terms of Use 1 Site S    | Rights Reserved.        |                       |                           |                                       |                                          |           |                        |

 Providers can now complete the clinical pathways for certain HCPCS codes including Oxygen, Orthotics/Braces, Hospital beds and other items via the web. If the questions are answered in alignment with the guidelines and attestation, you may receive a real time authorization for the request.

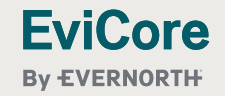

| Certification Authorization Fligibility Clinical Certification Re                                                                                                    | equests MSM Practitioner Manage                                                                                                    |
|----------------------------------------------------------------------------------------------------|----------------------------------------------------------------------------------------------------|
| Home         Summary         Lookup         Certification         In Progres           Tuesday, May 28, 2024 1:47 PM         Image: Contract of the second second secon | ss Perf. Summary Portal Resources Your Account                                                                                                    |
| Proceed to Clinical Information                                                                                                    |                                                                                                    |
| <ul> <li>Has the member used an oxygen device like this under this insurance before?</li> <li>○ Yes ○ No</li> </ul>                                                                                                    |                                                                                                    |
| SUBMIT                                                                                                    |                                                                                                    |
|                                                                                                    | Home Certification Authorization Eligibility Clinical Certification Requests MSM Practitioner Resources Manage Unit Certification In Progress Perf. Summary Portal Resources Your Account |
| ☐ Finish Later<br>Did you know?<br>You can save a certification<br>request to finish later.                                                                                                    | Tuesday, May 28, 2024 1:48 PM                                                                                                    |
|                                                                                                    | Proceed to Clinical Information  Please indicate the reason Oxygen is being requested.                                                                                                    |
| <u>Click here for help</u>                                                                                                    |                                                                                                    |
| © 2024 eviCore healthcare. All Rights Reserved.<br>Privacy Policy   Terms of Use   Site Specific Terms   Contact Us                                                                                                    | Request is for:     Initial start     Recertification or Ongoing     Unknown                                                                                                    |
|                                                                                                    | SUBMIT                                                                                                    |
| <ul> <li>Clinical pathway questions for K0738</li> </ul>                                                                                                    | □ Finish Later<br>Did you know?<br>You can save a certification<br>request to finish later.                                                                                               |
|                                                                                                    |                                                                                                    |

| Home         Certification         Authorization         Eligibility         Clinical         Certification           Summary         Lookup         Lookup         Lookup         Certification         In Progres | equests MSM Practitioner<br>5s Perf. Summary Portal                                                                                                    | I Resources                                                           | Manage<br>Your Account                    |                                       |                                          |           |                       |
|----------------------------------------------------------------------------------------------------|----------------------------------------------------------------------------------------------------|-----------------------------------------------------------------------|-------------------------------------------|---------------------------------------|------------------------------------------|-----------|-----------------------|
| Tuesday, May 28, 2024 1:48 PM                                                                                                    |                                                                                                    |                                                                       |                                           |                                       |                                          |           |                       |
| Proceed to Clinical Information  Please indicate the reason Oxygen is being requested.                                                                                                    |                                                                                                    |                                                                       |                                           |                                       |                                          |           |                       |
| <ul> <li>Request is for:</li> <li>Initial start</li> <li>Recertification or Ongoing</li> <li>Unknown</li> </ul>                                                                                                    | Home Certification Summary                                                                                                    | Authorization Eli<br>Lookup Lo                                        | igibility Clinical<br>pokup Certification | Certification Requests<br>In Progress | MSM Practitioner<br>Perf. Summary Portal | Resources | Manage<br>Your Accoun |
| SUBMIT Did you know? You can save a certification request to finish later.                                                                                                    | Proceed to Clinical Inf<br>k0739 is not a Respiratory reques<br>Would you like to request anot<br>Finished requesting codes<br>New code for same Service Typ | formation<br>st. This code will not l<br>ther Respiratory code?<br>pe | <b>be added to this request.</b><br>?     |                                       |                                          |           |                       |
| Completing these questions will lead                                                                                                    | SUBMIT<br>Click here for help                                                                                                    |                                                                       |                                           |                                       |                                          |           |                       |
| to a quicker authorization process                                                                                                    | © 2024 eviCore healthcare. All Rig<br>Privacy Policy   Terms of Use   Site Speci                                                                             | ghts Reserved.<br>ific Terms   Contact Us                             |                                           |                                       |                                          |           |                       |

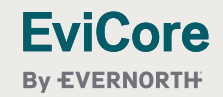

| Home                                                                                                    | Certification<br>Summary | Authorization<br>Lookup | Eligibility<br>Lookup | Clinical<br>Certification | Certification Requests<br>In Progress | MSM Practitioner<br>Perf. Summary Portal | Resources | Manage<br>Your Account |  |  |  |  |  |
|----------------------------------------------------------------------------------------------------|--------------------------|-------------------------|-----------------------|---------------------------|---------------------------------------|------------------------------------------|-----------|------------------------|--|--|--|--|--|
| Tuesday, Ma                                                                                             | y 28, 2024 1:49 PI       | M                       |                       |                           |                                       |                                          |           |                        |  |  |  |  |  |
|                                                                                                    |                          |                         |                       |                           |                                       |                                          |           |                        |  |  |  |  |  |
| Proceed to Clinical Information                                                                         |                          |                         |                       |                           |                                       |                                          |           |                        |  |  |  |  |  |
| I Please enter the date of the most recent clinical evaluation with the ordering provider (MD, PA, NP). |                          |                         |                       |                           |                                       |                                          |           |                        |  |  |  |  |  |
|                                                                                                    |                          |                         |                       |                           |                                       |                                          |           |                        |  |  |  |  |  |
| 🕕 Has the Di                                                                                            | ME supplier receiv       | /ed a valid Certificat  | e of Medical N        | Necessity (CMN) o         | or an order by the MD, PA, or         | NP?                                      |           |                        |  |  |  |  |  |
| ⊖Yes ⊖No                                                                                                | ○Unknown                 |                         |                       |                           |                                       |                                          |           |                        |  |  |  |  |  |
|                                                                                                    | _                        |                         |                       |                           |                                       |                                          |           |                        |  |  |  |  |  |
| SUBMIT                                                                                                  |                          |                         |                       |                           |                                       |                                          |           |                        |  |  |  |  |  |
|                                                                                                    |                          |                         |                       |                           |                                       |                                          |           |                        |  |  |  |  |  |
| 🗌 Finish Late                                                                                           | er<br>Did vou l          | know?                   |                       |                           |                                       |                                          |           |                        |  |  |  |  |  |
|                                                                                                    | You can sa               | ve a certification      |                       |                           |                                       |                                          |           |                        |  |  |  |  |  |
|                                                                                                    | request to               | finish later.           |                       |                           |                                       |                                          |           |                        |  |  |  |  |  |
|                                                                                                    |                          |                         |                       |                           |                                       |                                          |           |                        |  |  |  |  |  |
|                                                                                                    |                          |                         |                       |                           |                                       |                                          |           |                        |  |  |  |  |  |

- These questions are asked specifically for K0739
- If there are codes you want pathway questions for let us know

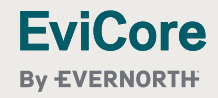

# Authorization Lookup

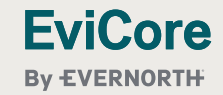

## **Authorization Lookup**

| Home                        | Certification<br>Summary | Authorization<br>Lookup | Eligibility<br>Lookup | Clinical<br>Certification | Certification Requests<br>In Progress | MSM Practitione<br>Perf. Summary Por | r<br>tal Resources | Manage<br>Your Account | MedSolutions<br>Portal | Unified<br>Worklist | Help /<br>Contact Us |
|-----------------------------|--------------------------|-------------------------|-----------------------|---------------------------|---------------------------------------|--------------------------------------|--------------------|------------------------|------------------------|---------------------|----------------------|
|                             |                          |                         |                       |                           |                                       |                                      |                    |                        |                        |                     |                      |
| Authoriz                    | vation Look              | ID                      |                       |                           |                                       |                                      |                    |                        |                        |                     |                      |
| Autionz                     |                          | ιÞ                      |                       |                           |                                       |                                      |                    |                        |                        |                     |                      |
| Search by                   | Member Informat          | tion Search by A        | uthorization          | Number/NPI (              | OnePA: Prior Authorization I          | Portal for Providers                 | Search by Claim N  | umber/Health pla       | 1                      |                     |                      |
| Required Field<br>Healthpla | elds<br>N:               |                         |                       | ~                         |                                       |                                      |                    |                        |                        |                     |                      |
| -                           |                          | 9)<br>                  |                       | 5                         |                                       |                                      |                    |                        |                        |                     |                      |
| DDINT                       |                          |                         |                       |                           |                                       |                                      |                    |                        |                        |                     |                      |
| PRINT                       |                          |                         |                       |                           |                                       |                                      |                    |                        |                        |                     |                      |
| Click here for h            | elp                      |                         |                       |                           |                                       |                                      |                    |                        |                        |                     |                      |

- To look up the status of an Authorization, Select Search by Authorization Number/NPI. Enter the provider's NPI and authorization or case number. Select Search.
- You can also search for an authorization by Member Information, and enter the health plan, Provider NPI, patient's ID number, and patient's date of birth.

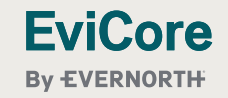

## **Authorization Lookup Continued**

| Authorization Numbe  | r:                        |                  |
|----------------------|---------------------------|------------------|
| Case Number:         |                           | P2P AVAILABILITY |
| Patient Name:        |                           |                  |
| DOB:                 |                           |                  |
| Status:              | Approved                  |                  |
| P2P Status:          |                           |                  |
| Approval Date:       |                           |                  |
| Service Code:        | DME                       |                  |
| Service Description: | DURABLE MEDICAL EQUIPMENT |                  |
| Site Name:           |                           | CHANGE SITE      |
| Start Date:          |                           |                  |
| Expiration Date:     |                           |                  |
| Date Last Updated:   |                           |                  |
| Correspondence:      | UPLOADS & FAXES           |                  |

 The authorization will then be accessible to review. To print authorization correspondence, select Uploads & Faxes.

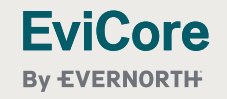

| + | + | + | + | + | + | +  | +  | +   | +  | +  | + | + | + | + | + | + | + |
|---|---|---|---|---|---|----|----|-----|----|----|---|---|---|---|---|---|---|
| + | + | + | + | + | + | +  | +  | +   | +  | +  | + | + | + | + | + | + | + |
| + | + | + | + | + | + | +  | +  | +   | +  | +  | + | + | + | + | + | + | + |
| + | + | + | + | + | + | ÷. | +  | +   | +  | +  | + | + | + | + | + | + | + |
| + | + |   |   |   |   | Ir | na | nk  | Y  | ou |   |   |   |   |   | + | + |
| + | + |   |   |   |   | Qı | le | sti | on | S? | ) |   |   |   |   | + | + |
| + | + | + | + | + | + | +  | +  | +   | +  | +  | + | + | + | + | + | + | + |
| + | + | + | + | + | + | +  | +  | +   | +  | +  | + | + | + | + | + | + | + |

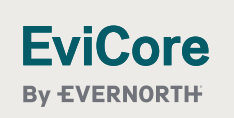

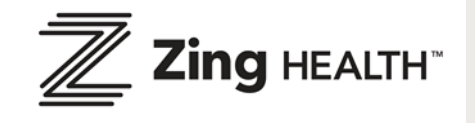

© 2024 EviCore healthcare. All Rights Reserved. This presentation contains CONFIDENTIAL and PROPRIETARY information.

54